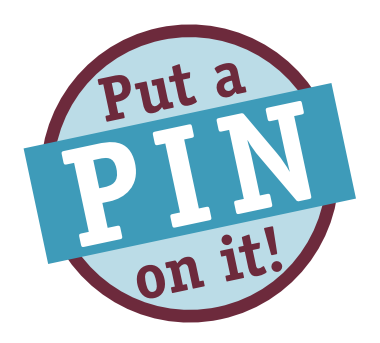

## Validated Premises Identification Number (PIN) Barcodes

## Generating a Nationally Standardized Validated PIN barcode is easy!

- 1. If you haven't registered your premises for the national PIN, contact the Pork Checkoff Service Center at (800) 456-7675 for information on how to register in your state. The same identifier is used in PQA Plus® site assessments.
- 2. Go to *pork.org,* click on "Programs" and then "Premises Verification" on the left side of the page under Swine ID.
- 3. If you want to process a group of Premises Identification Numbers, click on the link and follow the directions. If you want to process individual PINs, go to step 4.
- 4. Enter a PIN into the box beside Premises ID and click "Lookup." PINs issued after May 9, 2006 do not contain the letters 0 or I.
- 5. Make sure the premises ID address matches the address for the site you want the barcode to represent. If everything matches up, click on "Correct." On the drop-down menu select the size of the label you want and click on "Generate Label."

If the addresses don't match, double-check to make sure you use the right PIN. If there is still a problem contact the Pork Checkoff Service Center at the number below.

To print your barcode click on the "Barcode Labels" link which will open up a PDF you can print.

Save the downloaded file to your computer to reprint your labels at a later date.

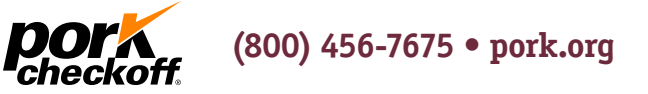

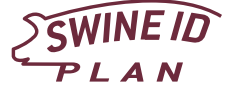

©2013 National Pork Board, Des Moines, IA USA. This message funded by America's Pork Producers and the Pork Checkoff.